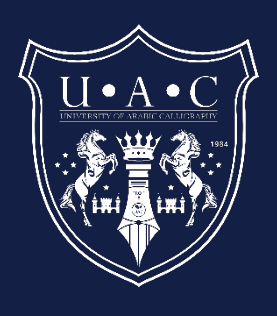

## Steps to Upload a Manuscript to a Website

Manuscript Upload Guide

8/11/2024 Academic Dept. info@uacalligraphy.ac

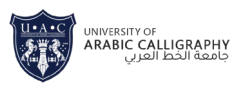

### Table of Contents

| Steps to Upload a Manuscript:2 |                                     | 2 |
|--------------------------------|-------------------------------------|---|
| 1.                             | Access the Upload Page:             | 2 |
| 2.                             | Log In to Your Account:             | 2 |
| 3.                             | Prepare Your Manuscript for Upload: | 2 |
| 4.                             | Upload Your Manuscript:             | 2 |
| 5.                             | Review and Confirm:                 | 2 |
| 6.                             | Confirmation:                       | 2 |

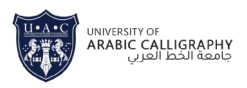

# Steps to Upload a Manuscript to the University of Arabic Calligraphy Website

#### Introduction

Welcome to the University of Arabic Calligraphy's manuscript submission guide. This manual provides a step-by-step process to help you upload your calligraphy manuscripts to our website. By following these instructions, you can easily share your artwork with our community.

#### Steps to Upload a Manuscript:

#### 1. Access the Upload Page:

• Open your web browser and navigate to the following URL: <u>www.uacalligraphy.ac/artwork</u>.

#### 2. Log In to Your Account:

- If you have an existing account, enter your username and password, then click "Login." <u>https://uacalligraphy.ac/web/login</u>
- If you are a new user, click "Sign Up" to create an account. Fill in the required details, and verify your email to activate your account. <u>https://uacalligraphy.ac/web/signup</u>

#### 3. Prepare Your Manuscript for Upload:

- Ensure your manuscript is in the correct format (e.g., PDF, JPEG, PNG).
- Make sure the file size does not exceed the maximum limit specified on the upload page.

#### 4. Upload Your Manuscript:

- On the upload page, click the "Choose File" button.
- Select your manuscript file from your device.
- Add a title, description, and any relevant tags for your manuscript.

#### 5. Review and Confirm:

- Double-check all the information entered, including the file selected, title, and description.
- If everything is correct, click "Upload" to submit your manuscript.

#### 6. Confirmation:

• After successful upload, you will receive a confirmation message on the screen.

**Support:** If you encounter any issues during the upload process, please contact our technical support team: <a href="mailto:support@uacalligraphy.ac">support@uacalligraphy.ac</a>